# 快速使用说明

Wi-Fi 转 RS-232/422/485

转换器

MODEL ATC-2000WF

(Version 2.0)

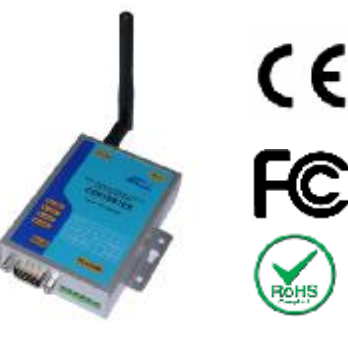

#### 包装内容

| ATC-2000WF           | 1Pcs |
|----------------------|------|
| ■RS-232 DB9 母头交叉配置电缆 | 1Pcs |
| ■单极天线 (2dBi RP-SMA)  | 1Pcs |
| ■说明文档及软件 CD          | 1Pcs |
| ■电源适配器               | 1Pcs |
| ■ATC-2000WF 使用说明书    | 1Pcs |

## 2. 硬件安装

■通过RS-232 DB9 母头交叉配置电缆, ATC-2000WF 连接至 RS-232 。

■ATC-2000WF接入电源适配器,

当电源供电正常时,"Link"LED指示灯将持续闪烁,"PWR" LED电源指示灯亮红灯。

RS-232/422/485 接口定义

RS-232 接口(DB9 母头)

| PIN | RS-232 | Input/Output |
|-----|--------|--------------|
| 2   | RXD    | I            |
| 3   | TXD    | 0            |
| 5   | GND    | -            |
| 7   | RTS    | 0            |
| 8   | CTS    | I            |
|     |        |              |

RS-422/485 接口(六位接线端子 左起)

| PIN   | RS-422 | RS-485  |
|-------|--------|---------|
| I IIN | 10-422 | 1(3-403 |
| 1     | T+     | 485+    |
| 2     | Т-     | 485-    |
| 3     | R+     | NC      |
| 4     | R-     | NC      |
| 5     | VIN+   | VIN+    |
| 6     | VIN-   | VIN+    |

## **3**. LED 指示灯

LINK ---- WLAN状态指示。

DIS ---- WLAN状态指示。

ACT ---- WLAN 与串口之间进行数据传输时,指示灯闪烁。

PWR ---- 电源指示灯。

LINK, DIS Led 指示灯具体信息

| LINK     | DIS        | Status              |
|----------|------------|---------------------|
| ON solid | 未连接        | 通过 TCP 连接           |
| 快速闪烁     | -          | 无 IP 地址(进入命令模<br>式) |
| 慢速闪烁     | 已连接<br>无网络 | IP 地址设置 OK          |

# **4**.软件安装

■放入软件CD 并搜寻以下路径F:/Tool/ pcommlite folder to run Settup.exe. 备注:确认电脑具备管理权以及关闭防火 墙在windows XP系统。

5. 配置ATC-2000WF ■申口终端 (9600, n, 8, 1) 通过串口终端配置ATC-2000WF之前,先关闭电源并使用串口 线连接ATC-2000WF至电脑的串口端。我们建议使用PComm Terminal Emulator串口终端模拟器,在软件CD中能找到,可 用于配置过程。首先安装PComm Terminal Emulator 于个人 电脑。

■通过RS-232 DB9 母头交叉配置电缆将 ATC-2000WF RS-232 串口直接连接至个人电脑的串口。

■ 在Windows的菜单栏,找到 开始 # Programs # PComm Lite # Terminal Emulator.

■PComm Terminal Emulator软件打开后,首先点击 Port Manager(串口管理) 菜单项并选择"Open",或者直接点击 "Open" 图表。

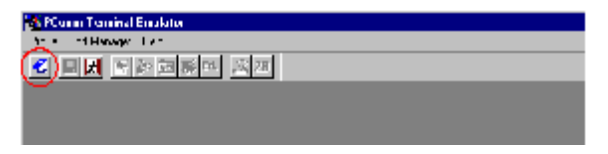

■下列软件窗口将会打开。在 Communication Parameter (通讯参数)页面。

选择正确COM port进行连接,例如 COM1,以下为串口的通讯 参数 9600 for

Baud Rate, 8 for Data Bits, None for Parity, and 1 for Stop Bits.

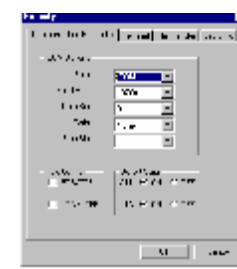

■ 在下面的属性窗口设置终端参数"Terminal",选择ANSI 或 VT100在Terminal Type(终端类型),并点击"OK".如

#### 果你选择 Dumb Terminal为terminal type, 部分控制功能— 特别是监视功能—将不会正常工作。

| gr= ty                                | 2<br>Legend at the total former |
|---------------------------------------|---------------------------------|
| 2 1000.00 SAN 10936 - 1301            | remarka man Lytom L             |
| Terminal T, pe                        | AMC -                           |
| Constitutional Epitors<br>In Theory M |                                 |
| E Lositore                            |                                 |
| Sund Balan Saya Are                   | 014 - 🔽                         |
| r Fei size                            |                                 |
| R restine                             | No Energed Inc.                 |
|                                       |                                 |

■上电后,设备将会进入数据模式。 进入命令模式后, 必须 正确的发送3个字符 \$\$\$. 设备将会用CMD回应. 在命令行模式下,设备将接收ASCII字符命令。如要退出命令行 模式, 发送 exit<cr>. 设备将回应"EXIT"退出至数据模式。 参数, 例如 SSID, channel, IP address, Serial Port 设置, 和 所有的其他设置都可在命令行模式中查看和配置。 ASCII 字符 可以发送,通过连接至 UART 或通过 Telnet连接的终端模拟 器。使用 UART 通讯设置的参数应该与ATC-2000WF连接设置 的参数匹配。

例如: 默认值是9600 baud rate (波特率), 8 bits, No Parity, 1 stop bit, 且 hardware flow control disabled (硬件方向控制不 可用).

■首先在MS-DOS命令行模式下配置IP 地址 和 WLAN. 说明 中有部分解释该如何配置IP。

■选择适当的操作模式。

**6.**出厂设置的 WLAN & IP 地址 默认配置设定 COMM 参数

| Close string:      | *OPEN*                           |  |  |
|--------------------|----------------------------------|--|--|
| Open string:       | *CLOS*                           |  |  |
| Remote string:     | *HELLO*                          |  |  |
| Flush Size :       | 16                               |  |  |
| Match Byte :       | 0                                |  |  |
| Flush Timer:       | 2                                |  |  |
| Idle Timer :       | 0                                |  |  |
| IP 参数              |                                  |  |  |
| DHCP:              | 1(enabled)                       |  |  |
| Protocol:          | TCP-Server                       |  |  |
| Address:           | 0.0.0.0                          |  |  |
| Local port:        | 2000                             |  |  |
| Net Mask:          | 255.255.255.0                    |  |  |
| Gateway:           | 0.0.0.0                          |  |  |
| Host:              | 0.0.0.0                          |  |  |
| Remote port:       | te port: 2000                    |  |  |
| Ftp 208.109.78.34  | ( roving default update server ) |  |  |
| (port fixed at 21) |                                  |  |  |
| 系统参数               |                                  |  |  |
| Sleep timer:       | 0                                |  |  |
| Wake timer:        | 0                                |  |  |
| Trigger:           | 1(SENS0 pin wakes up the device) |  |  |
| Auto connect:      | 0                                |  |  |
| IO Mask:           | 0xFC (3,4,5,6,7,8 outputs).      |  |  |
| Print Level:       | 1 (prints enabled)               |  |  |
| Time Server 参数     |                                  |  |  |
| Enable:            | 0= disabled                      |  |  |
| Address:           | 158.152.1.76                     |  |  |
| Port: 37           | (NIST TIME protocol)             |  |  |
| Zone: 7 (          | (Pacific USA time)               |  |  |
| UART 参数            |                                  |  |  |
|                    |                                  |  |  |

| Baud rate: | 9600     | )                    |
|------------|----------|----------------------|
| Parity:    | n        | (none)               |
| Flow :     | 0=di     | sabled               |
| WLAN 参数    |          |                      |
| Channel:   | 0        | Mode: infrastructure |
| SSID:      | roving1: | Rate: 1 (1= 1Mbit)   |
|            |          |                      |

#### 7. 命令集

(这些命令有更详细的功能信息解释,在ATC-2000WF 命令参 **考**文档中.)